## **Customer Billing**

After logging into AiM with your NetID and password, you should see your WorkDesk where you typically submit customer requests.

| AssetW <b>©</b> RKS |                       |       |                                |
|---------------------|-----------------------|-------|--------------------------------|
|                     |                       |       | AiM                            |
|                     | User Name<br>Password | Login |                                |
|                     |                       |       | Copyright 2015, AssetWorks LLC |

1. Determining if you have the reports menu: If your screen looks like the screen shot below with a "Report Listing" section, please go to step 3. If your screen does not have the "Report Listing" section, please continue to step 2.

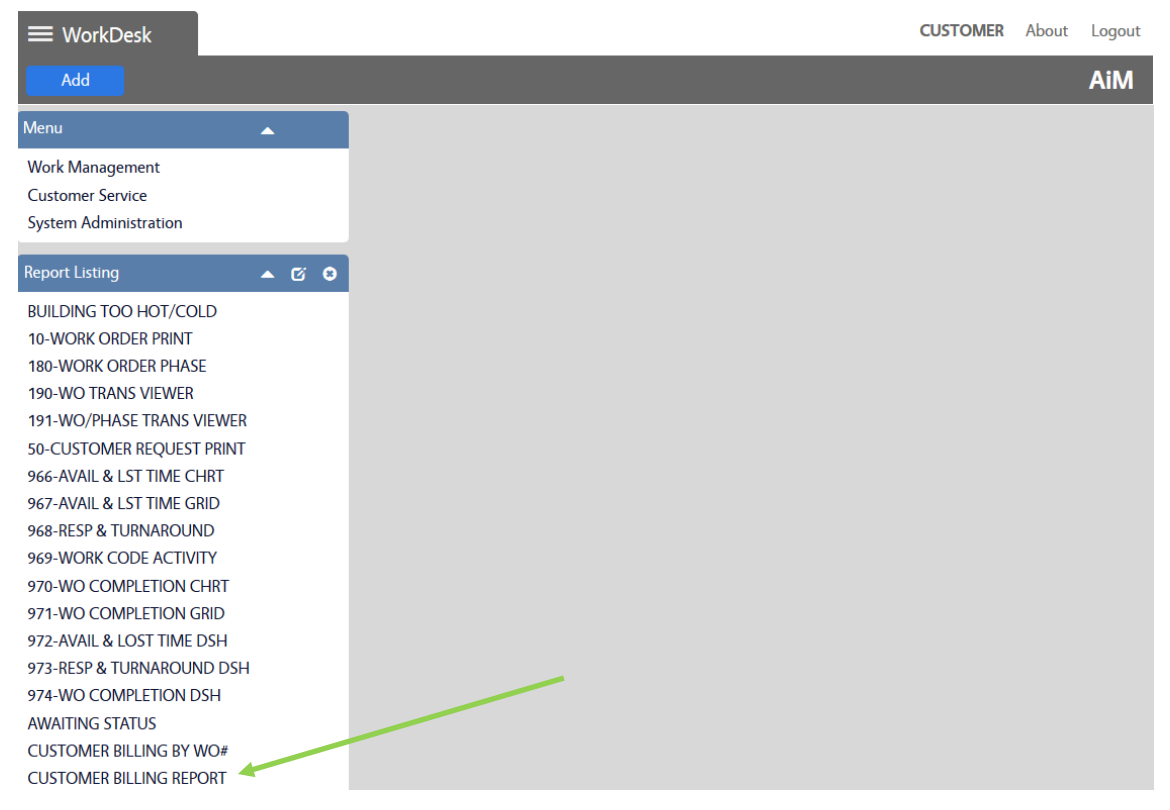

To select the report, you must have the Report Listing Box on your Work Desk Menu.

If the Report Listing box is shown, then skip to # 3.

If not, click on the blue "Add" button in the left hand corner.

| ≡ WorkDesk                                                                                             | CUSTOMER | About Logout |
|----------------------------------------------------------------------------------------------------|----------|--------------|
| Add                                                                                                    |          | AiM          |
| Menu                                                                                                   |          |              |
| Work Management<br>Customer Service<br>System Administration                                           |          |              |
| Report Listing 🔺 🗹 🕄                                                                                   |          |              |
| BUILDING TOO HOT/COLD<br>10-WORK ORDER PRINT<br>180-WORK ORDER PHASE<br>190-WO TRANS VIEWER<br>More >> |          |              |
| ©2015 AssetWorks                                                                                       |          |              |

**2. The Layout Manager** window is shown, scroll down and check the box next to Report Listing. Then click the blue "Add" button. Once the windows redisplays, click the green "Save" button. The Report Listing box should now appear on the Work Desk.

| Sive       Cancel       Refresh       Alim         Navigation       Wide       Narrow move under Navigation       1         1       Module Menu       Select channels to add to view       1       eport Listing       0         Available Channels       Add       Add       Add       Add         Intite       Description       Add       Add       Add         Approvals       Select, view, and sort approval queries and set visual indicators for count thresholds       Chart Report       View a specific report on the workdesk       Chart Report       View and track daily assignments - Narrow version       Chart Report       View and track daily assignments - Narrow version       Chart Report       View work started on a mobile unit by mobile user       Chart Report       Select, view, and sort personal queries. Set visual indicators for count thresholds       Chart Report       Select, view, and sort personal queries - Narrow version       Chart Report       View work started on a mobile unit by mobile user       Chart Report       Select, view, and sort personal queries. Set visual indicators for count thresholds       Chart Report       Select, view, and sort personal queries. Narrow version       Chart Report       Chart Report       Chart Report       Chart Report       Chart Report       Chart Report       Chart Report       Chart Report Report Report Report Report Report Report Report Report Report Report Report Report Report Report Report Report Repo | ≡ Layout Manager |                        | c                                                                      | CUSTOMER About Logou    |
|----------------------------------------------------------------------------------------------------|------------------|------------------------|------------------------------------------------------------------------|-------------------------|
| Navigation       Wide       Narrow       move under Navigation         1       Module Menu       Select channels to add to view       1       Report Listing       •         Available Channels       Add       •       Add       •       •       Add         •       Title       Description       •       •       •       •       •       •       •       •       •       •       •       •       •       •       •       •       •       •       •       •       •       •       •       •       •       •       •       •       •       •       •       •       •       •       •       •       •       •       •       •       •       •       •       •       •       •       •       •       •       •       •       •       •       •       •       •       •       •       •       •       •       •       •       •       •       •       •       •       •       •       •       •       •       •       •       •       •       •       •       •       •       •       •       •       •       •       •       •                                                                                                    | Save Cancel      | Refresh                |                                                                        | AiM                     |
| 1       Module Menu       Select channels to add to view       1       Report Listing         Addianal Channels         Addining tractor Messages       View broadcasted messages by AiM administrators         Approvals       Select, view, and sort approval queries and set visual indicators for count thresholds         Chart Report       View as specific report on the workdesk         Daily Assignments       View and track daily assignments - Narrow version         Daily Assignments       View and track daily assignments - Narrow version         Desk       View work started on a mobile unit by mobile user         Image       Add images and logos to the workdesk         Personal Query Count       Select, view, and sort personal queries. Set visual indicators for count thresholds         Personal Query Listing       Select, view, and sort personal queries. Set visual indicators for count thresholds         Personal Query Listing       Select, view, and sort personal queries. Narrow version         Quick Links       View links to web pages, reports, and AiM screens         Quick Search       Enable the screen quick search from the workdesk                                                                                                    |                  | Navigation             | Wide Narrow                                                            | move under Navigation 🔻 |
| Available Channels       Add         Title       Description         Administrator Messages       View broadcasted messages by AlM administrators         Approvals       Select, view, and sort approval queries and set visual indicators for count thresholds         Chart Report       View a specific report on the workdesk         Daily Assignments       View and track daily assignments - Wide version         Daily Assignments       View and track daily assignments - Narrow version         Daily Assignments       View work started on a mobile unit by mobile user         Image       Add images and logos to the workdesk         Personal Query Count       Select, view, and sort personal queries. Set visual indicators for count thresholds         Personal Query Listing       Select, view, and sort personal queries. Set visual indicators for count thresholds         Personal Query Listing       Select, view, and sort personal queries. Set visual indicators for count thresholds         Personal Query Listing       Select, view, and sort personal queries. Wide version         Quick Links       View links to web pages, reports, and AlM screens         Quick Search       Enable the screen quick search from the workdesk                                                                                                    |                  | 1 Module Menu          | Select channels to add to view                                         | ting                    |
| TitleDescriptionAdministrator MessagesView broadcasted messages by AIM administratorsApprovalsSelect, view, and sort approval queries and set visual indicators for count thresholdsChart ReportView as specific report on the workdeskDaily AssignmentsView and track daily assignments - Wide versionDaily AssignmentsView and track daily assignments - Narrow versionDeskView work started on a mobile unit by mobile userImageAdd images and logos to the workdeskPersonal Query ListingSelect, view, and sort personal queries - Narrow versionPersonal Query ListingSelect, view, and sort personal queries - Narrow versionQuick LinksView und sort personal queries - Narrow versionQuick LinksView inks to web pages, reports, and AIM screensQuick SearchEnable the screen quick search from the workdesk                                                                                                    |                  | Available Channels     |                                                                        | Add                     |
| <ul> <li>Administrator Messages</li> <li>Approvals</li> <li>Chart Report</li> <li>Chart Report</li> <li>Daily Assignments</li> <li>Daily Assignments</li> <li>Diesk</li> <li>Ibesk</li> <li>Ibesk</li> <li>Image</li> <li>Add images and logos to the workdesk</li> <li>Personal Query Listing</li> <li>Select, view, and sort personal queries - Narrow version</li> <li>Personal Query Listing</li> <li>Select, view, and sort personal queries - Narrow version</li> <li>Quick Links</li> <li>Quick Search</li> <li>Enable the screen quick search from the workdesk</li> </ul>                                                                                                    |                  | Title                  | Description                                                            |                         |
| ApprovalsSelect, view, and sort approval queries and set visual indicators for count thresholdsChart ReportView a specific report on the workdeskDaily AssignmentsView and track daily assignments - Wide versionDaily AssignmentsView and track daily assignments - Narrow versionDie Daily AssignmentsView work started on a mobile unit by mobile userImageAdd images and logos to the workdeskPersonal Query CountSelect, view, and sort personal queries. Set visual indicators for count thresholdsPersonal Query ListingSelect, view, and sort personal queries - Narrow versionQuick LinksView links to web pages, reports, and AlM screensQuick SearchEnable the screen quick search from the workdesk                                                                                                    |                  | Administrator Messages | View broadcasted messages by AiM administrators                        |                         |
| Chart ReportView a specific report on the workdeskDaily AssignmentsView and track daily assignments - Wide versionDaily AssignmentsView and track daily assignments - Narrow versionDaily AssignmentsView work started on a mobile unit by mobile userImageAdd images and logos to the workdeskPersonal Query CountSelect, view, and sort personal queries. Set visual indicators for count thresholdsPersonal Query ListingSelect, view, and sort personal queries - Narrow versionQuick LinksView links to web pages, reports, and AiM screensQuick SearchEnable the screen quick search from the workdesk                                                                                                    |                  | Approvals              | Select, view, and sort approval queries and set visual indicators for  | r count thresholds      |
| Daily AssignmentsView and track daily assignments - Wide versionDaily AssignmentsView and track daily assignments - Narrow versionDaily AssignmentsView work started on a mobile unit by mobile userImageAdd images and logos to the workdeskPersonal Query CountSelect, view, and sort personal queries. Set visual indicators for count thresholdsPersonal Query ListingSelect, view, and sort personal queries - Narrow versionPersonal Query ListingSelect, view, and sort personal queries - Wide versionQuick LinksView links to web pages, reports, and AiM screensQuick SearchEnable the screen quick search from the workdesk                                                                                                    |                  | Chart Report           | View a specific report on the workdesk                                 |                         |
| Daily AssignmentsView and track daily assignments - Narrow versionDaily AssignmentsView work started on a mobile unit by mobile userImageAdd images and logos to the workdeskPersonal Query CountSelect, view, and sort personal queries. Set visual indicators for count thresholdsPersonal Query ListingSelect, view, and sort personal queries - Narrow versionPersonal Query ListingSelect, view, and sort personal queries - Wide versionQuick LinksView links to web pages, reports, and AiM screensQuick SearchEnable the screen quick search from the workdesk                                                                                                    |                  | Daily Assignments      | View and track daily assignments - Wide version                        |                         |
| iDeskView work started on a mobile unit by mobile userimageAdd images and logos to the workdeskPersonal Query CountSelect, view, and sort personal queries. Set visual indicators for count thresholdsPersonal Query ListingSelect, view, and sort personal queries - Narrow versionPersonal Query ListingSelect, view, and sort personal queries - Wide versionQuick LinksView links to web pages, reports, and AiM screensQuick SearchEnable the screen quick search from the workdesk                                                                                                    |                  | Daily Assignments      | View and track daily assignments - Narrow version                      |                         |
| Image       Add images and logos to the workdesk         Personal Query Count       Select, view, and sort personal queries. Set visual Indicators for count thresholds         Personal Query Listing       Select, view, and sort personal queries - Narrow version         Personal Query Listing       Select, view, and sort personal queries - Wide version         Quick Links       View links to web pages, reports, and AiM screens         Quick Search       Enable the screen quick search from the workdesk                                                                                                    |                  | iDesk                  | View work started on a mobile unit by mobile user                      |                         |
| <ul> <li>Personal Query Count</li> <li>Select, view, and sort personal queries. Set visual indicators for count thresholds</li> <li>Personal Query Listing</li> <li>Select, view, and sort personal queries - Narrow version</li> <li>Personal Query Listing</li> <li>Select, view, and sort personal queries - Wide version</li> <li>Quick Links</li> <li>Quick Links</li> <li>View links to web pages, reports, and AiM screens</li> <li>Quick Search</li> <li>Enable the screen quick search from the workdesk</li> </ul>                                                                                                    |                  | mage                   | Add images and logos to the workdesk                                   |                         |
| Personal Query Listing       Select, view, and sort personal queries - Narrow version         Personal Query Listing       Select, view, and sort personal queries - Wide version         Quick Links       View links to web pages, reports, and AiM screens         Quick Search       Enable the screen quick search from the workdesk                                                                                                    |                  | Personal Query Count   | Select, view, and sort personal queries. Set visual indicators for con | unt thresholds          |
| Personal Query Listing       Select, view, and sort personal queries - Wide version         Quick Links       View links to web pages, reports, and AiM screens         Quick Search       Enable the screen quick search from the workdesk                                                                                                    |                  | Personal Query Listing | Select, view, and sort personal queries - Narrow version               |                         |
| Quick Links     View links to web pages, reports, and AiM screens       Quick Search     Enable the screen quick search from the workdesk                                                                                                    |                  | Personal Query Listing | Select, view, and sort personal queries - Wide version                 |                         |
| Quick Search Enable the screen quick search from the workdesk                                                                                                    |                  | Quick Links            | View links to web pages, reports, and AiM screens                      |                         |
|                                                                                                    |                  | Quick Search           | Enable the screen quick search from the workdesk                       |                         |
| Report Listing Report listing by module                                                                                                    |                  | Report Listing         | Report listing by module                                               |                         |
| Surveys A count of surveys that are ready for review                                                                                                    |                  | Surveys                | A count of surveys that are ready for review                           |                         |
| Workflow List of workflow items awaiting a response                                                                                                    |                  | Workflow               | List of workflow items awaiting a response                             |                         |

## 3. Running the Billing Report

a. Click on the "Customer Billing Report" link

| esk                 | CUSTOMER |
|---------------------|----------|
|                     |          |
| <b>^</b>            |          |
| agement             |          |
| Service             |          |
| Administration      |          |
| sting 🔺 🗹           | 0        |
| g too hot/cold      |          |
| K ORDER PRINT       |          |
| rk order phase      |          |
| TRANS VIEWER        |          |
| /PHASE TRANS VIEWER |          |
| OMER REQUEST PRINT  |          |
| IL & LST TIME CHRT  |          |
| IL & LST TIME GRID  |          |
| P & TURNAROUND      |          |
| RK CODE ACTIVITY    |          |
| COMPLETION CHRT     |          |
| COMPLETION GRID     |          |
| IL & LOST TIME DSH  |          |
| P & TURNAROUND DSH  |          |
| COMPLETION DSH      |          |
| IG STATUS           |          |
| IER BILLING BY WO#  |          |
| IER BILLING REPORT  |          |

## 4. Entering the Billing Report Parameters

- b. Account Code: Please enter in a 10 digit sequence for the Fund, Cost Center and I/O. This will look similar to 000000000-000000000-0000000000
  - a. If your account has a year associated with it, to view the data in AiM you must replace the year with YY. i.e. Yearly accounts have the current year in location 9,10 of the Fund so Account 2000402017-000000000-1002394000 would be input as 20004020YY-000000000-1002394000
- c. Start Date: Format the start date as MM/DD/YYYY
- d. End Date: Format the end date as MM/DD/YYYY
- e. Click on the OK button at the bottom of the screen.

| Parameter                              | ×         |
|----------------------------------------|-----------|
| Parameters marked with * are required. | 7         |
| Start Date: *                          | ]         |
| 9/1/2012                               |           |
| End Date: *                            |           |
| 12/31/2013                             |           |
|                                        |           |
|                                        |           |
|                                        |           |
|                                        |           |
|                                        |           |
|                                        |           |
|                                        |           |
|                                        | OK Cancel |

- 5. Your report should display as soon as the report finishes running.
- 6. If you have any questions please email 'FMSystems@txstate.edu'